使用自然人憑證時,

若跳出[未偵測到跨平台網頁元件]操作方式:

1.

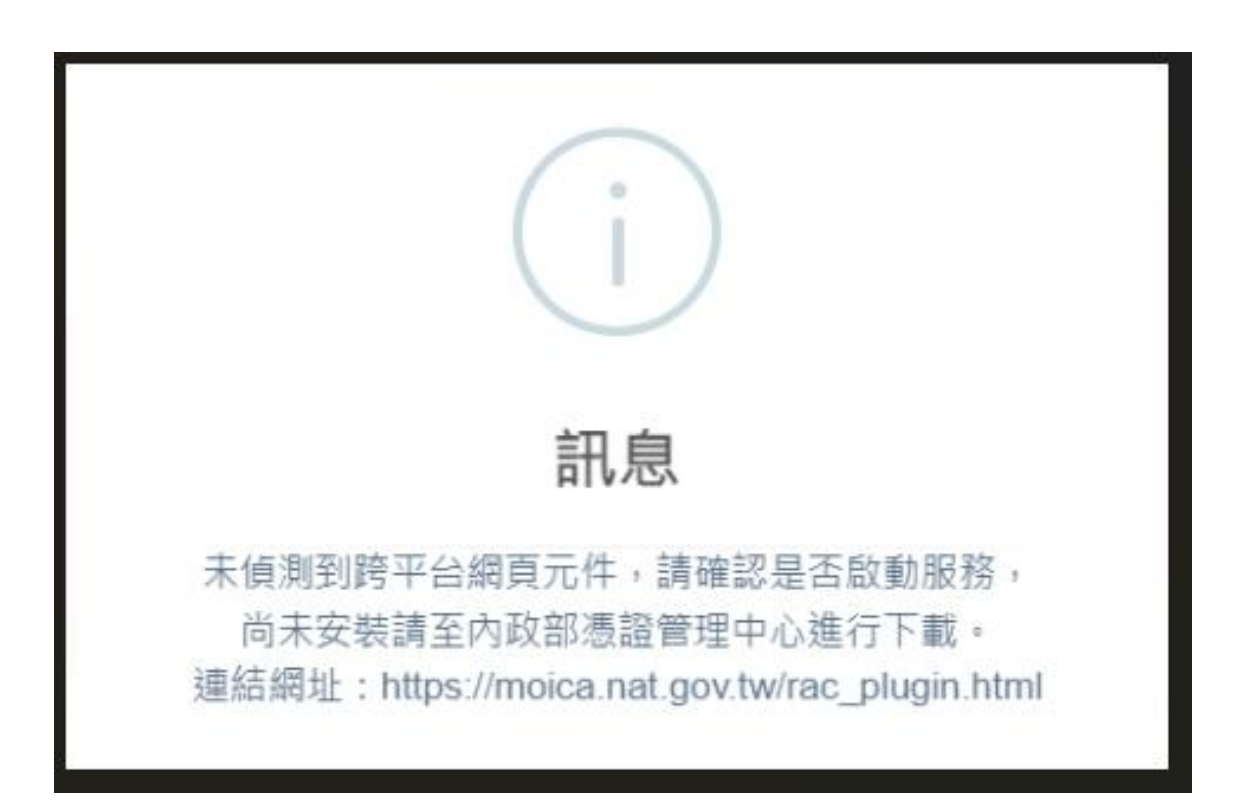

## 2-1. 在螢幕的左下角(或中間),再找到[跨平台網頁元件] 資料夾。

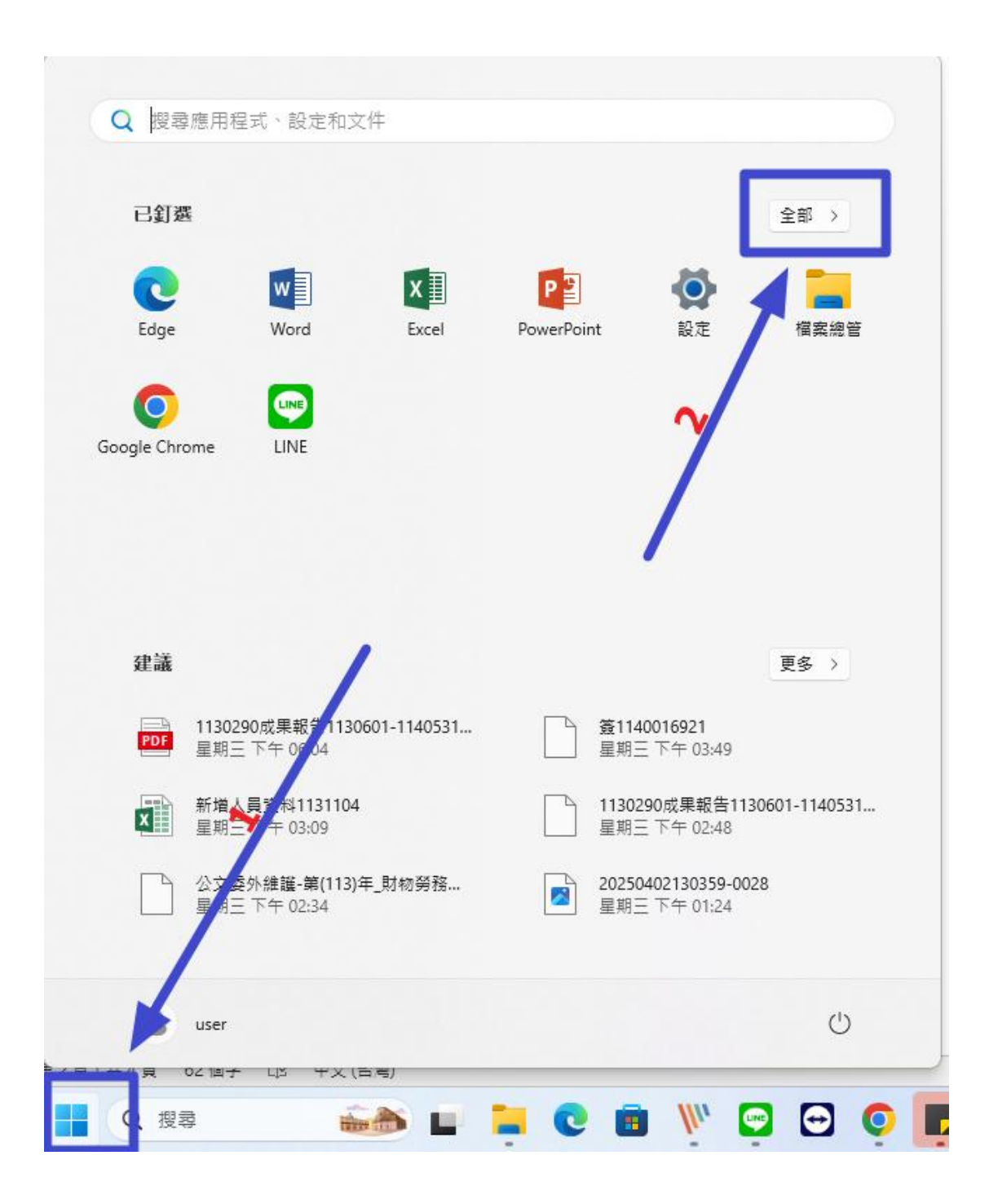

## 2-2. 滑鼠拉到最底,點開[跨平台網頁元件]資料夾,依順 序執行。

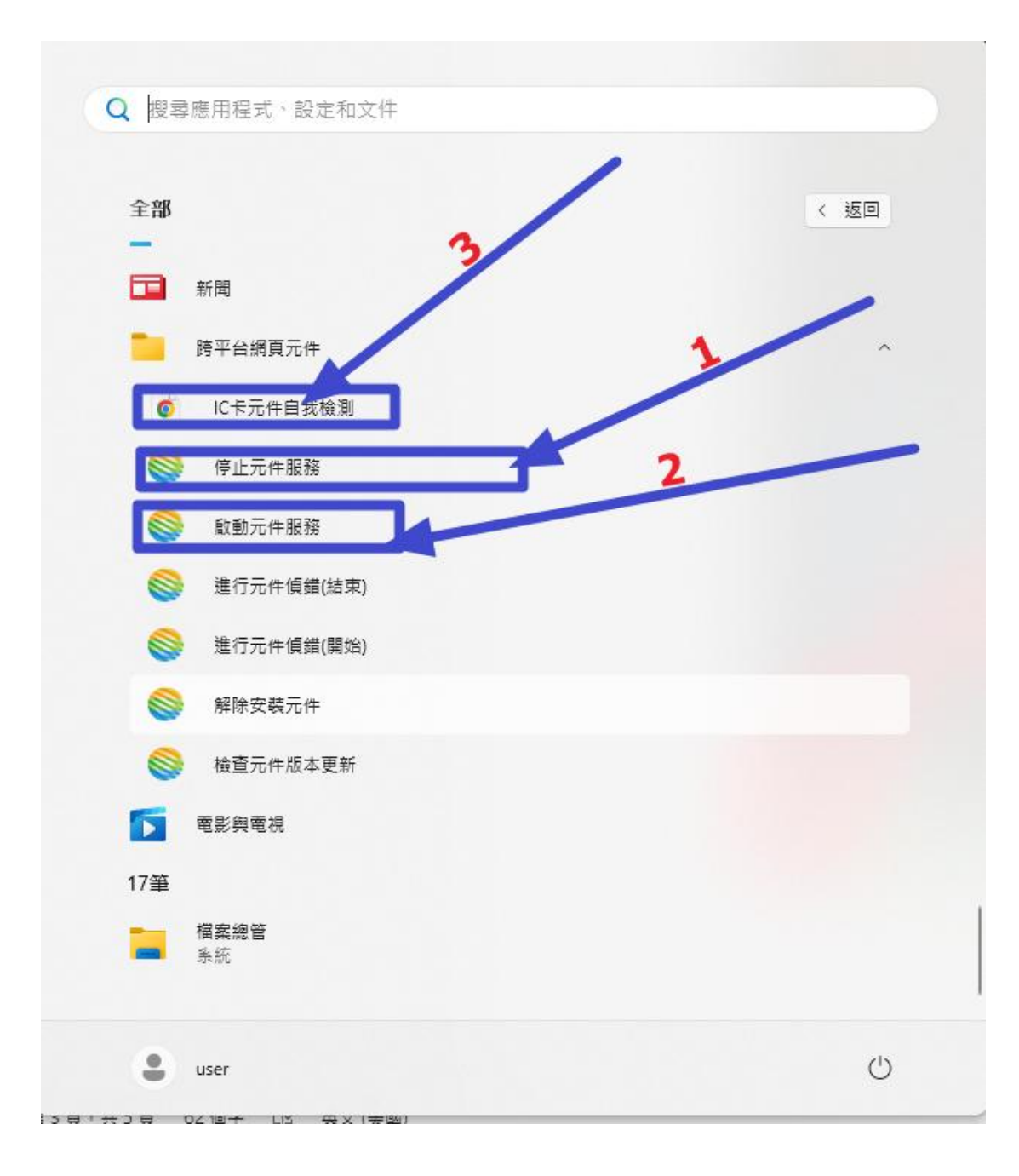

 請先把讀卡機及卡片重新插好,再點開 IC 卡元件自我 檢測,都確認打勾後,即可再登入公文系統,執行送件或 補簽追認。

|               |    | IC卡功能檢測                                                         |
|---------------|----|-----------------------------------------------------------------|
| 檢測項目          | 結果 | 創內容                                                             |
| 1.作業系統及瀏覽器版本  | V  | S: Windows 10/11 x64; Browser: Chrome 135.0.0                   |
| 2.已安装元件版本     | V  | 3.4.103346                                                      |
| 3.已安装子元件版本    | V  | istnfo.exe:2.3.3<br>IPKISign.exe:2.5.6<br>IPKIDecrypt.exe:2.4.6 |
| 4.PKCS#11版本資訊 | V  | HT PKCS#11 3.1.0.00012, ver 3.003                               |
| 5.選擇讀卡機及卡片    | V  | Beneric Smart Card Reader Interface 0 寺態[TP07211115183553] ✔    |
| 6.輸入PIN碼並開始檢測 |    | 麗始檢測                                                            |
| 7.簽章驗證測試      |    |                                                                 |
| 8.簽章憑證資訊      |    |                                                                 |
| 9.加密憑證資訊      |    |                                                                 |
| 重新開始檢測        |    | 重新戰地強制                                                          |